# Comment installer et créer un serveur de discussion à l'aide de Matrix Synapse et Element sur Debian 12

Matrix est un standard ouvert pour les communications décentralisées et cryptées de bout en bout. Il s'agit d'un ensemble de serveurs et de services qui communiquent entre eux à l'aide d'une API standardisée qui se synchronise en temps réel. Il utilise des serveurs domestiques pour stocker les informations de compte et l'historique des discussions. Si un serveur domestique tombe en panne, les autres serveurs peuvent continuer la communication sans problème en raison de la nature de la décentralisation. Vous pouvez soit utiliser un serveur domestique Matrix hébergé par quelqu'un d'autre, soit héberger le vôtre pour garder le contrôle de vos données.

Dans ce didacticiel, vous apprendrez à installer et créer un serveur de discussion à l'aide de Synapse, une implémentation de serveur domestique de Matrix. Element est un client Web Matrix construit à l'aide du SDK Matrix React. Cela vous permettra de proposer le chat Matrix sur le web. Vous pouvez également utiliser le serveur en utilisant n'importe quel autre client Matrix de votre choix. Nous installerons également le serveur Coturn pour activer la voix et la vidéo appel. Le service Coturn est facultatif au cas où vous ne souhaiteriez pas l'utiliser.

Conditions préalables

- 1. Un serveur exécutant Debian 12
- 2. Un utilisateur non sudo avec les privilèges root.
- 3. Le pare-feu simple (UFW) est activé et en cours d'exécution
- 4. Noms de domaine complets (FQDN) pour Matrix, Element et Cotum pointant vers votre serveur. Nous utiliserons matrix example.com, element.example.com, element.example.com, elem

5. Assurez-vous que tout est mis à jour

\$ sudo apt update && sudo apt upgrade

#### Étape 1 - Configurer le pare-feu

Avant d'installer des packages, la première étape consiste à configurer le pare-feu pour ouvrir les ports pour HTTP, HTTPS et Synapse Vérifiez l'état du pare-feu.

\$ sudo ufw status Vous devriez voir quelque chose comme ce qui suit Status: active То Action From OpenSSH OpenSSH (v6) ALLOW Anywhere Anywhere (v6) Ouvrez les ports HTTP, HTTPS et Synapse dans le pare-feu \$ sudo ufw allow 8448
\$ sudo ufw allow http
\$ sudo ufw allow https Vérifiez à nouveau l'état pour confirmer \$ sudo ufw status Status: active Action То 0penSSH 80/tcp 443 8448 0penSSH (v6) 80/tcp (v6) 443 (v6) 8448 (v6) ALLOW ALLOW ALLOW ALLOW ALLOW ALLOW ALLOW ALLOW Étape 2 - Installer Matrix Synapse Ajoutez la clé Matrix GPG \$ sudo wget -0 /usr/share/keyrings/matrix-org-archive-keyring.gpg https://packages.matrix.org/debian/matrix-org-archive-keyring.gpg Aioutez le référentiel Matrix APT \$ echo "deb [signed-by=/usr/share/keyrings/matrix-org-archive-keyring.gpg] https://packages.matrix.org/debian/ \$(lsb\_release -cs) main" | sudo tee /etc/apt/sources.list.d/matrix-org.list Mettez à jour la liste des référentiels système \$ sudo apt update Installez Matrix Synapse \$ sudo apt install matrix-synapse-py3 Lors de l'installation, il vous sera demandé le nom du serveur, qui fait partie de votre Matrix ID. Entrez votre nom de do ne Matrix à la p . Cela ar as, to clients and oth will ap

<0k>

Il vous sera également demandé si vous souhaitez ou non renvover des statistiques anonymisées sur votre serveur domestique à Matrix. Taper "N" pour refuser.

#### Configuring matrix-synapse-py

Developers of Matrix and Synappe really appreciate helping the project out by reporting hencerver usage statistics from this homeserver, Your homeserver, as even rame, along with very basic apprepare data (e.g. number of users) will be reported. But it helps track the growth of the Matrix community, and helps in making Matrix a success, as well as to convince other networks that they should peer with Matrix. Thank you. Report homeserver usage statistics?

<Yes>

Vous pouvez modifier ces paramètres ultérieurement dans le fichier /etc/matrix-synapse/conf.d/server\_name.yaml

Le service de Matrix Synapse est activé et démarré lors de l'installation. Vérifiez l'état du service.

| <pre>\$ sudo systemctl status matrix-synapse<br/>? matrix-synapse.service - Synapse Matrix homeserver</pre>                                                                                                    |
|----------------------------------------------------------------------------------------------------|
| Loaded: loaded (/lib/system/matrix-synapse.service; enabled; preset: enabled)<br>Active: active (running) since Mon 2023-10-02 07:47:43 UTC; 1min 33s ago                                                                                              |
| Process: 1558 ExecStartPre=/opt/venvs/matrix-synapse/bin/python -m synapse.app.homeserverconfig-path=/etc/matrix-synapse/homeserver.yamlconfig-path=/etc/matrix-synapse/conf.d/generate-keys (code=> Main PID: 1563 (python)<br>Tasks: 8 (limit: 2315) |
| Memory: 102.7M<br>CPU: 3.609s                                                                                                    |
| CGroup: /system.slice/matrix-synapse.service<br>??1563/opt/venvs/matrix-synapse/bin/python -m synapse.app.homeserverconfig-path=/etc/matrix-synapse/homeserver.yamlconfig-path=/etc/matrix-synapse/conf.d/                                             |
| Oct 02 07:47:41 lomp matrix-synapse [1558]: Generating signing key hie /etc/matrix-synapse/homeserver.signing.key<br>Oct 02 07:47:43 lomp matrix-synapse [1563]: This server is configured to use 'matrix-org' as its trusted key server via the       |
| Oct 02 07:47:45 tomp matrix-synappe[1565]: tristed: key servers tonig option: matrix.org is a good choice for a key<br>Oct 02 07:47:43 lomp matrix-synappe[1563]: server since it is long-lived, stable and trusted. However, some admins may          |
| Oct 02 07:4-45 off matrix-synapse[1563]: To suppress this warning and continue using 'matrix.org', admins should set<br>Oct 02 07:47:43 lowp matrix-synapse[1563]: Suppress this warning and continue using 'matrix.org', admins should set            |
| Oct 02 07:47:43 lomp matrix-synapse[1563].                                                                                                    |
| Oct 02 07.47:43 [omp systemd[1]: Started matrix-synapse.service - Synapse Matrix homeserver.                                                                                                    |
|                                                                                                    |

## Étape 3 - Installer et configurer PostgreSQL

Nous utiliserons le référentiel APT officiel de PostgreSQL pour installer la dernière version de PostgreSQL. Exécutez la commande suivante pour ajouter la clé GPG PostgreSQL.

\$ curl https://www.postgresql.org/media/keys/ACCC4CF8.asc | gpg --dearmor | sudo tee /usr/share/keyrings/postgresql-key.gpg >/dev/null

Ajoutez le référentiel APT à votre liste de sources.

\$ sudo sh -c 'echo "deb [signed-by=/usr/share/keyrings/postgresql-key.gpg arch=amd64] http://apt.postgresql.org/pub/repos/apt \$(lsb\_release -cs)-pgdg main" > iethopapt/souncessing.dist.d/pgdg.list'

| Mettez à jour le référentiel système.                                                                                                    |
|----------------------------------------------------------------------------------------------------|
| \$ sudo apt update                                                                                                    |
| Maintenant, vous pouvez installer PostgreSQL à l'aide de la commande suivante.                                                                                                    |
| \$ sudo apt install postgresql-contrib                                                                                                    |
| Au moment de la rédaction de ce didacticiel, PostgreSQL 16 est la dernière version. Pour installer une version différente, modifiez la commande comme suit qui installera PostgreSQL 14 à la place.                                                                                                    |
| \$ sudo apt install postgresql-14 postgresql-contrib-14                                                                                                    |
| Vérifiez l'état du service PostgreSQL.                                                                                                    |
| <pre>\$ sudo systemctl status postgresql<br/>? postgresql.service - PostgresQL ROBMS<br/>Loaded: loaded (/lob/system/postgresql.service; enabled; preset: enabled)<br/>Active: active (exited) since Mon 2023-10-02 07:51:10 UTC; 13s ago<br/>Main PID: 4001 (code=exited, status=0/SUCCESS)<br/>CPU: Ims</pre> |
| Oct 02 07:51:10 lomp systemd[1]: Starting postgresql.service - PostgreSQL RDBMS<br>Oct 02 07:51:10 lomp systemd[1]: Finished postgresql.service - PostgreSQL RDBMS.                                                                                                    |
| Vous pouvez voir que le service est activé et exécuté par défaut                                                                                                    |
| connectez vous au compte postgres                                                                                                    |
| \$ sudo-su postgres                                                                                                    |
| Créez un nouvel utilisateur de base de données et une base de données pour PostgreSQL.                                                                                                    |
| \$ createuserpwprompt synapse<br>\$ createdbencoding=UTF8locale=Ctemplate=template0owner=synapse synapsedb                                                                                                    |
| Quittez le compte. postgres                                                                                                    |
| \$ exit                                                                                                    |
| Étape 4 - Installer Nginx                                                                                                    |
| Pour l'environnement de production, il est recommandé d'exécuter le serveur Synapse à l'aide d'un proxy Nginx.                                                                                                    |
| Debian 12 est livré avec une ancienne version de Nginx. Pour installer la dernière version, vous devez télécharger le référentiel officiel Nginx.                                                                                                    |
| <pre>\$ curl https://nginx.org/keys/nginx_signing.key   gpgdearmor \</pre>                                                                                                    |
| Ajoutez le référentiel pour la version stable de Nginx.                                                                                                    |
| \$ echo "deb [signed-by=/usr/share/keyrings/nginx-archive-keyring.gpg] \<br>http://nginx.org/packages/debian `lsb release -cs` nginx" \<br>  sudo tee /etc/apt/sources.list.d/nginx.list                                                                                                    |
| Mettez à jour les référentiels système.                                                                                                    |
| \$ sudo apt update                                                                                                    |
| Installez Nginx.                                                                                                    |

\$ sudo apt install nginx

| Vérifiez l'installation. Puisque nous utilisons Debian, la commande suivante doit être exécutée avec sudo autorisation.                                                                                                    |
|----------------------------------------------------------------------------------------------------|
| \$ sudo nginx -v<br>nginx version: nginx/1.24.0                                                                                                    |
| Démarrez le serveur Nginx.                                                                                                    |
| \$ sudo systemcil start nginx                                                                                                    |
| Vérifiez l'état du service.                                                                                                    |
| <pre>\$ sudo systemctl status nginx<br/>? nginx.service - nginx - high performance web server<br/>Loaded: loaded (/lib/systemd/system/nginx.service; enabled; preset: enabled)<br/>Active: active (running) since Mon 2023.10-02 07:59:12 UTC; Is ago<br/>Docs: https://nginx.org/en/docs/<br/>Process: 3767 ExecStart=/usr/sblin/nginx - c /etc/nginx/nginx.conf (code=exited, status=0/SUCCESS)<br/>Main PID: 5766 (nginx)<br/>Tasks: 2 (limit: 2315)<br/>Memory: 1.7M<br/>CPU: Tms<br/>CGroup: System.slice/nginx.service<br/>775769 "nginx: worker process /<br/>775769 "nginx: worker process"</pre> |
| Étape 5 - Installer SSL                                                                                                    |
| Nous devons installer Certbot pour générer les certificats SSL gratuits proposés par Let's Encrypt. Vous pouvez soit installer Certbot à l'aide du référentiel Debian, soit récupérer la dernière version à l'aide de l'outil Snapd. Nous utiliserons la version Snapd.                                                                                                    |
| Debian 12 n'est pas fourni avec Snapd installé. Exécutez la commande suivante pour installer Snapd.                                                                                                    |
| \$ sudo apt install snapd -y                                                                                                    |
| Exécutez les commandes suivantes pour vous assurer que votre version de Snapd est à jour.                                                                                                    |
| \$ sudo snap install core                                                                                                    |
| \$ sudo snap refresh core                                                                                                    |
| Installez Certbot.<br>\$ sudo snap installclassic certbot                                                                                                    |
| Utilisez la commande suivante pour vous assurer que la commande Certhot peut être exécutée en créant un lien symbolique vers le /usr/bin annuaire.                                                                                                    |
| \$ sudo ln -s /snap/bin/certbot /usr/bin/certbot                                                                                                    |
| Vérifiez la version de Certbot.                                                                                                    |
| \$ certbotversion<br>certbot 2.6.0                                                                                                    |
| Exécutez la commande suivante pour générer un certificat SSL.                                                                                                    |
| \$ sudo certbot certonlynginxagree-tosno-eff-emailstaple-ocsppreferred-challenges http -m name@example.com -d matrix.example.com                                                                                                    |
| La commande ci-dessus téléchargera un certificat dans le répertoire /etc/letsencrypt/live/matrix.example.com de votre serveur.                                                                                                    |
| Générez un certificat de groupe Diffie-Hellman.                                                                                                    |
| \$ sudo openssl dhparam -dsaparam -out /etc/ssl/certs/dhparam.pem 4096                                                                                                    |
| Vérifiez le service de planification de renouvellement Certbot.                                                                                                    |
| \$ sudo systemctl list-timers                                                                                                    |
| tu trouveras snap.cerbot.renew.service comme l'un des services dont l'exécution est planifiée.                                                                                                    |
| NEXT     LEFT     LAST     PASSED     UNIT     ACTIVATES       Non 2203-10-02     16:33:00 UTC     8h left     -     -     snap.certbot.renew.timer       Tue 2023-10-03     00:00:00 UTC     15h left     -     -     -       Tue 2023-10-03     00:00:00 UTC     15h left     -     -       Won 2023-10-03     00:00:00 UTC     15h left     -     -                                                                                                    |
| Effectuez un essai à sec du processus pour vérifier si le renouvellement SSL fonctionne correctement.                                                                                                    |
| \$ sudo certbot renew -dry-run Si vous ne voyez aucune erreur, vous êtes prêt. Votre certificat se renouvellera automatiquement.                                                                                                    |
| Étape 6 - Configurer Matrix Synapse<br>Vous pouvez configurer le serveur Matrix via le fichier /etc/matrix-synapse/homeserver. yaml mais ce n'est pas recommandé car il est écrasé après chaque mise à jour. Pour une utilisation en production, vous devez placer les fichiers de configuration dans le<br>dossier /etc/matrix-synapse/conf.d.                                                                                                    |
| \$ is /etc/matrix-synapse/conf_d                                                                                                    |
| Créez un nouveau fichier de configuration pour la base de données et ouvrez-le pour le modifier.                                                                                                    |
| \$ sudo nano leti/matiix-synanse/conf didatabase vami                                                                                                    |
| Collez les lignes suivantes dans l'éditeur. Remplacez l'hébergement votre mot de passe champ par le mot de passe utilisateur PostgreSQL que vous avez créé à l'étape 3. Remplacez hôte local avec l'adresse IP de votre serveur, si vous êtes de la base de données ailleurs.                                                                                                    |
| database:         name:       psycopg2         args:       user:       synapse         user:       synapse         password:       'your-password'         database:       synapsedb         host:       localhost         cp_max:       10                                                                                                    |
|                                                                                                    |

\$ echo "registration\_shared\_secret: "\$(cat /dev/urandom | tr -cd ";:alnum:"] fold -w 256 | head -n 1)" | sudo tee /etc/matrix-synapse/conf.d/registration\_shared\_secret: yad73p262DaFExpX40Pv45DsA2ZMAxiVZR7um9BoBoFESmg5MSs68xAMUhwQ8Zn3NqcZMRSqxLelFatppfne7xD2RHL16YfulKmNeJ1FClQsz01SZknUVwOPyDiPe5gCCWgD9cHfa3dLTdZND5Y0SdH7GBkwYqKjibAe0JoQc8mKty3HWd6ulga3QewhtX

Par défaut, Synapse active des indicateurs de présence qui indiquent si une personne est en ligne. Cela peut entraîner une utilisation élevée du processeur, vous pouvez donc le désactiver. Créez un nouveau fichier de configuration pour le même.

| \$ sudo nano /etc/matrix-synapse/conf.d/presence.yaml                                                                                                    |
|----------------------------------------------------------------------------------------------------|
| Collez la ligne suivante dans l'éditeur.                                                                                                    |
| presence:<br>enabled: false                                                                                                    |
| Enregistrez le fichier en appuyant sur Ctrl + X et en entrant Y lorsque vous y êtes invité.                                                                                                    |
| Redemarrez le service Synapse pour appliquer les modifications.                                                                                                    |
| \$ sudo systemctl restart matrix-synapse                                                                                                    |
| Créez un nouvel utilisateur matriciel. Il vous sera demandé votre nom d'utilisateur et votre mot de passe. Puisqu'il s'agit du premier utilisateur que nous créons, tapez Oui lorsqu on lui à demande sin ialian taire de l'unisateur un administrateur.<br>\$ register_new_matrix_user -c /etc/matrix-synapse/conf.d/registration_shared_secret.yaml http://localhost:8008 New user<br>localpart [navjot]: navjot<br>Password:<br>Confirm password:                                                                                                    |
| Sending registration request Success!                                                                                                    |
| S sudo nano /etc/matrix-synapse/conf.d/registration.yaml                                                                                                    |
| Collez-y les lignes suivantes.                                                                                                    |
| enable_registration: true                                                                                                    |
| Par défaut. Synapse n'autorise pas les inscriptions sans vérification par e-mail. Pour activer la vérification des e-mails, collez les liones suivantes.                                                                                                    |
| <pre>rel colum Cytoppe Haudende public since public sand termedulon public termedulon cost e Haude, cont tes ngites duranted. registrations_require_3pid:     email email:     sattp_host: mail.example.com     sattp_nort: S87 # If mail server has no authentication, skip these 2 lines     sattp_user: "noreply@example.com'     sattp_user: "noreply@example.com'     # Optional, require encryption with STARTTLS     require transport security: true     app_name: 'Howtoforge Example Chat' # defines value for %(app)s in notif_from and email subject     notif_from: "%(app)s &lt;-noreply@example.com&gt;"</pre>                                                                                                    |
| Pour désactiver la vérification des e-mails, collez plutôt la ligne suivante.                                                                                                    |
| enable_registration_without_verification: true                                                                                                    |
| Enregistrez le fichier en appuyant sur Ctrl + X et en entrant Y lorsque vous y êtes invité.<br>Redémarrez Synapse pour appliquer la configuration.                                                                                                    |
| \$ sudo systemati restart matrix-synapse                                                                                                    |
| Étape 7 - Configurer Nginx<br>Ouvrir le fichier / teto//nginx/nginx.conf pour l'édition.                                                                                                    |
| \$ sudo nano /etc/nginx.nginx.conf                                                                                                    |
| Ajoutez la ligne suivante avant la ligne inclure /etc/nginx/conf.d/*.conf ;                                                                                                    |
| server_names_hash_bucket_size 64;                                                                                                    |
| Enregistrez le fichier en appuyant sur Ctrl + X et en entrant Y lorsque vous y<br>êtes invité. Créez et ouvrez le fichier /etc/nginx/conf.d/synapse.conf pour l'édition.                                                                                                    |
| \$ sudo nano /etc/nginx/conf.d/synapse.conf                                                                                                    |
| Collez-y le code suvant.  # enfonce HTTPS server {     server norn     tisten 00;     server name matrix.example.com;     server name matrix.example.com;     server name matr |
| <pre>tcp nopush on;<br/>gzip on;<br/>location ~ '// matrix//_synapse/client) {<br/>proxy_pass http://localhost:0008;<br/>proxy_set_header X-Forwarded-For \$remote_addr;<br/>proxy_set_header X-Forwarded-Proto \$scheme;<br/>proxy_set_header A: forwarded-Proto \$scheme;<br/>proxy_set_header A: for \$shost;<br/># Nginx by default only allows file uploads up to IM in size<br/># Increase client max_body_size to match max_upload_size defined in homeserver.yaml<br/>client_max_body_size 300;<br/>} </pre>                                                                                                    |

Enregistrez le fichier en appuyant sur Ctrl + X et en saisissant Y lorsque vous y êtes invité une fois que vous avez terminé. La configuration ci-dessus fonctionne en supposant que les adresses IP des domaines example.com et matrix.example.com pointent vers le même serveur. Si ce n'est pas le cas, utilisez le fichier de configuration suivant pour le serveur example.com

| server {                                                                                                    |
|----------------------------------------------------------------------------------------------------|
| # TLS configuration<br>ssl certificate /etc/letsencrypt/live/matrix.example.com/fullchain.pem;<br>ssl certificate key_etc/letsencrypt/live/matrix.example.com/fulkey.pem;<br>ssl_trusted_certificate /etc/letsencrypt/live/matrix.example.com/chain.pem;                                                                                                    |
| ss[session_timeout_ld;<br>ss[session_tickets shared:MozSSL:10m;<br>ss[session_tickets off;<br>ss[_stapling on;<br>ss[_stapling on;                                                                                                    |
| ss[ stapling verity on;<br>ss[ dhparam /et/ss[/certs/dhparam.pem;<br>resolver 1.1.1.1 1.0.0.1 [2606:4700:4700:1111] [2606:4700:4700:1001] 8.8.8.8 8.8.4.4 [2001:4860:4860:18888] [2001:4860:4860:18844] valid=60s;<br>resolver 1.1.0.1 [2606:4700:4700:1111] [2606:4700:4700:1001] 8.8.8.8 8.8.4.4 [2001:4860:4860:18888] [2001:4860:4860:18844] valid=60s;                                                                                                    |
| ss1_protocols 7L5v1.2 7L5v1.3;<br>ss1_ciphers <sup>E</sup> CDHE-ECD5A-AE5128-GCM-SHA256:ECDHE-R5A-AE5128-GCM-SHA256:ECDHE-ECD5A-AE5256-GCM-SHA384:ECDHE-R5A-AE5256-GCM-SHA384:ECDHE-ECD5A-CHACHA20-POLY1305:ECDHE-R5A-CHACHA20-POLY1305:DHE-R5A-AE5128-GCM-SHA256:DH                                                                                                    |
| <pre># Redirect location ~ // matrix// synapse/Client) {     return 301 "https://matrix.example.com\$request_uri"; }</pre>                                                                                                    |
| # Client homeserver autodiscovery<br>location /.well-known/matrix/client {                                                                                                    |
|                                                                                                    |
| <pre># Domain delegation location /,well.known/matrix/server {     default type application/json;     add header Access-Control-Allow-Origin *;     return 200 '{ "m.server": "matrix.example.com" }';</pre>                                                                                                    |
| y Y Y Vérifiez la syntaxe du fichier de configuration Nginx.                                                                                                    |
| \$ sudo nginx -t<br>nginx: the configuration file /etc/nginx/nginx.conf syntax is ok<br>nginx: configuration file /etc/nginx/nginx.conf test is successful                                                                                                    |
| Redémarrez le service Nginx.                                                                                                    |
| \$ sudo systemctl restart nginx                                                                                                    |
| Étape 8 - Installer Coturn                                                                                                    |
| Vous devrez installer un Traversal Using Relays autour du serveur NAT (TURN) pour activer les appels vocaux et vidéo. Pour cela, nous installerons le package Coturn. Si tu n'as pas besoin de ça fonctionnalité, vous pouvez ignorer cette étape.<br>Installez Coturn.                                                                                                    |
| \$ sudo apt install coturn                                                                                                    |
| Ouvrez les ports TURN et UDP.                                                                                                    |
| \$ sudo ufw allow 3478<br>\$ sudo ufw allow 5349<br>\$ sudo ufw allow 49152:65535/udp                                                                                                    |
| Générez un certificat SSL pour Tum (turn.example.com).                                                                                                    |
| \$ sudo certbot certonlynginxagree-tosno-eff-emailstaple-ocsppreferred-challenges http -m name@example.com -d turn.example.com                                                                                                    |
| Générez un secret d'authentification et enregistrez-le dans le fichier de configuration.                                                                                                    |
| \$ echo "static-auth-secret=S(cat/dev/urandom [ tr -cd "[ainum;]   fold -w 256   head -n 1)"   sudo tee /etc/turnserver.conf<br>static-auth-secret=OcKBLuwpE6iyMoi9mPccjVFaL7PwJRFDuKh5EvGBVcvB7tunevQ3cpP74we8cF4XSN8IFNrgqxJeyItKOcoOABwjdTNChmJeB4WMrsLV2JNsPs3U61s9rRjjj3OxBpZux0CGft8CiyNDweVLqqxNaYphNesoAT4y51RxLVdAP2ros9S3jRR7IYRccJVRMpqTa8USBuBq A                                                                                                    |
| Ouvrez le fichier de configuration pour le modifier.                                                                                                    |
| \$ sudo nano /etc/tumserver.conf                                                                                                    |
| Collez les lignes suivantes sous le secret d'authentification                                                                                                    |
| realmine.example.com<br>realmine.example.com/fullchain.pem<br>cert=/etc/letsencrypt/live/turn.example.com/privkey.pem<br># VoIP is UDP, no need for TCP<br>no-tcp-relay                                                                                                    |
| # Do not allow traffic to private IP ranges<br>mo-multicist-peers<br>denied-peer-in=0.0.0.0.0.255.255.255<br>denied-peer-in=100.0.0.0.0.127.255.255.555<br>denied-peer-in=1212.0.0.0.0.127.255.255.555<br>denied-peer-in=122.0.0.0.0.127.255.255<br>denied-peer-in=122.0.0.0.0.127.255.255<br>denied-peer-in=122.0.0.0.0.127.255.255<br>denied-peer-in=122.0.0.0.0.127.255.255<br>denied-peer-in=122.0.0.0.0.127.255.255<br>denied-peer-in=122.0.0.0.0.127.255.255<br>denied-peer-in=122.0.0.0.0.0.255.255<br>denied-peer-in=122.0.0.0.0.0.255.255<br>denied-peer-in=120.0.0.0.0.255.255<br>denied-peer-in=120.0.0.0.0.0.255.255<br>denied-peer-in=120.0.0.0.0.0.255.255<br>denied-peer-in=120.0.0.0.0.0.255.255.255 |
| <pre>denied-peer-ip=4::1<br/>denied-peer-ip=4::fff:0.0.0.0.::fff::255.255.255.255.255<br/>denied-peer-ip=2000:::00::fff::fff::fff::fff::fff::fff</pre>                                                                                                    |
| Enregistrez le fichier en appuyant sur Ctrl + X et en entrant Y lorsque vous y êtes invité.                                                                                                    |
| Redémarrez Coturn pour appliquer la configuration.                                                                                                    |
| \$ sudo systemati restart coturn Créez un nouveau fichier de configuration Synapse pour Coturn.                                                                                                    |
|                                                                                                    |

Collez-y les lignes suivantes. Remplacez la valeur de turn\_shared\_secret par la valeur de static-auth-secret du fichier \etc\turnserver.conf.

turn\_uris: [ "turn:turn.example.com?transport=udp", "turn:turn.example.com?transport=tcp" ]
turn\_shared secret: 'static-auth-secret'
turn\_user\_lifetime: 8640000
turn\_allow\_guests: True

Enregistrez le fichier en appuyant sur Ctrl + X et en entrant Y lorsque vous y êtes invité.

#### Redémarrez Synapse pour appliquer les modifications.

\$ sudo systemctl restart matrix-synapse

#### Étape 9 - Matrice d'accès

Vous pouvez accéder à Matrix Chat à l'aide du client Web d'Element à l'adresse https://app.element.io . Cliquez sur le bouton Se connecter pour continuer.

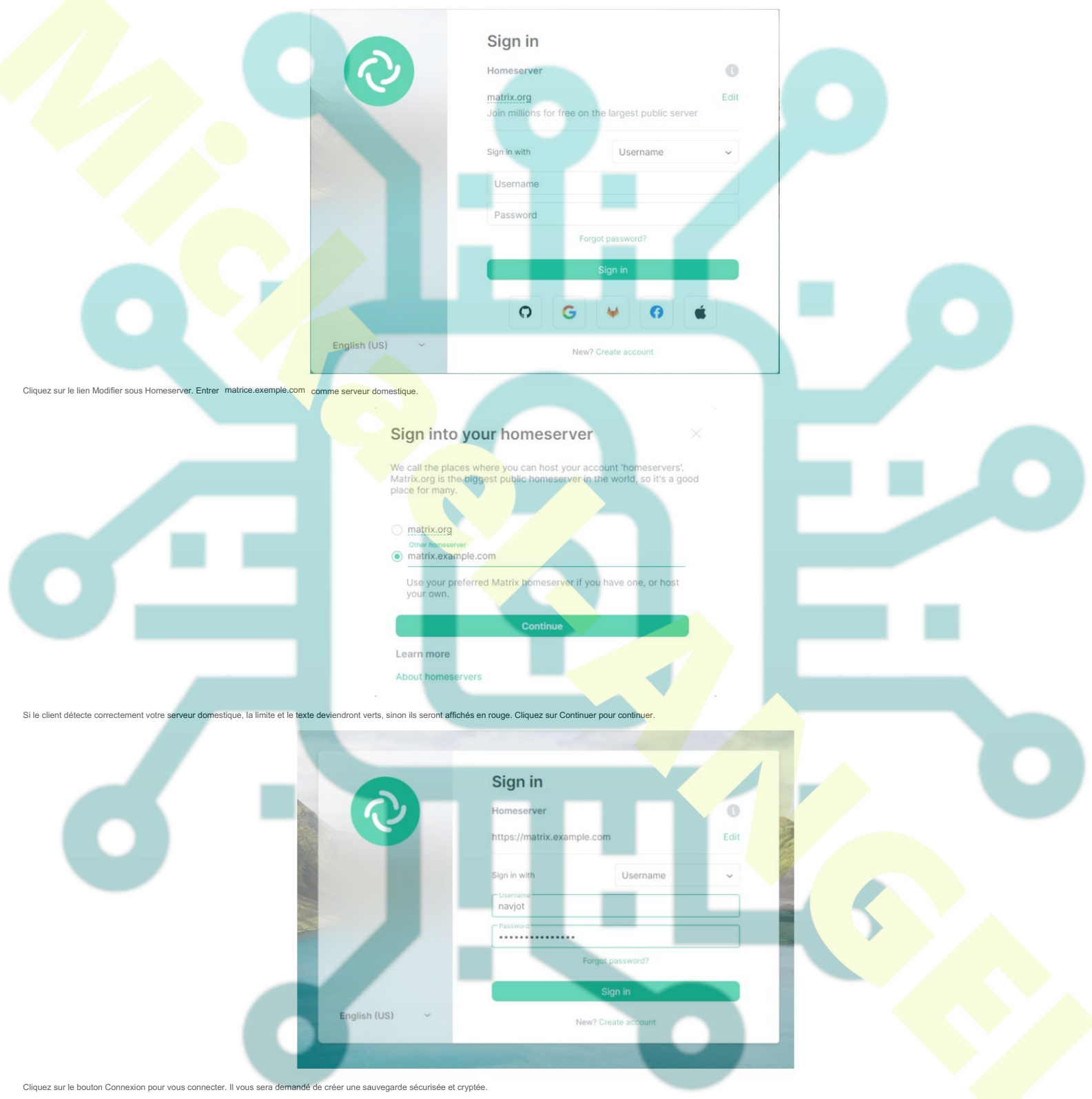

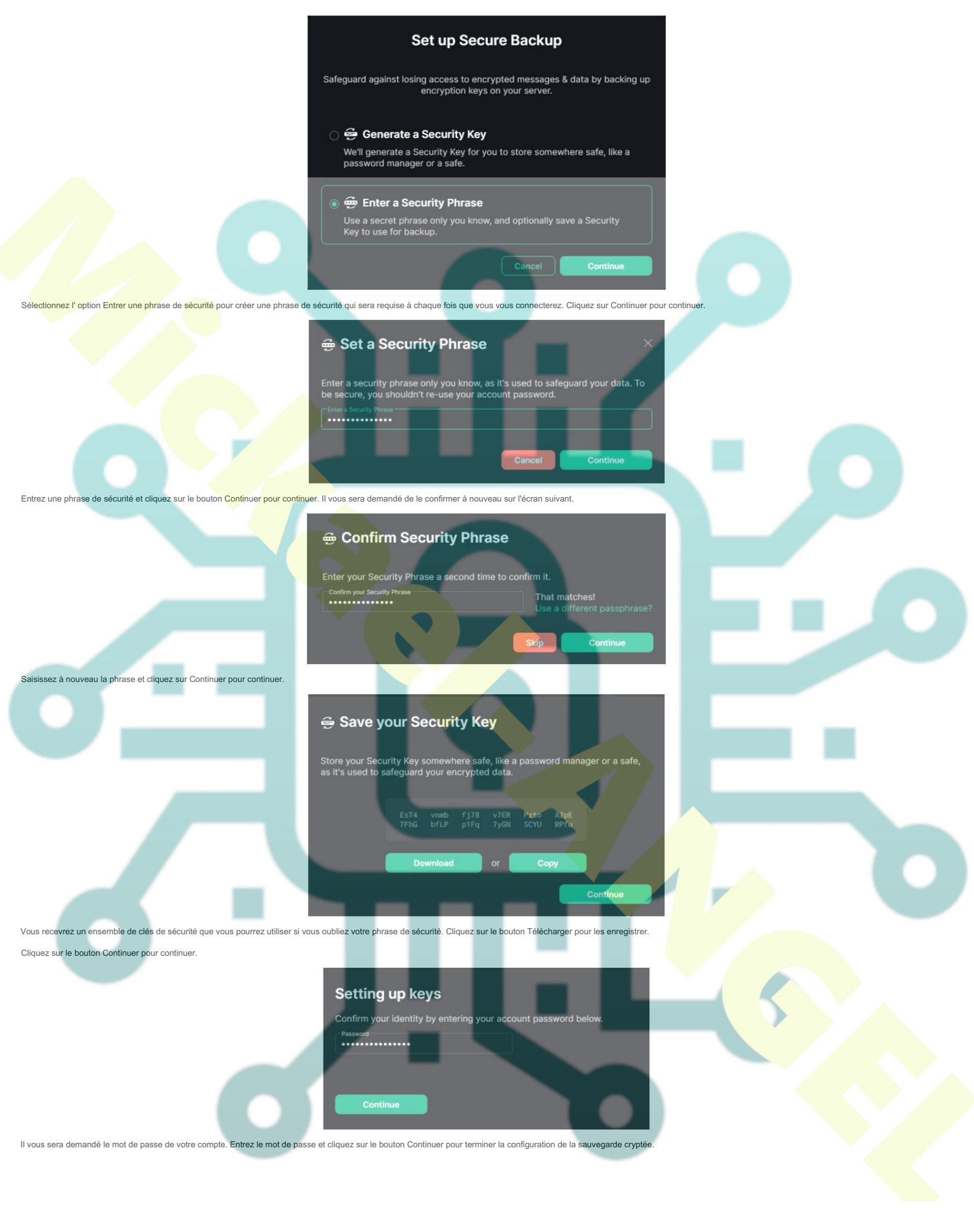

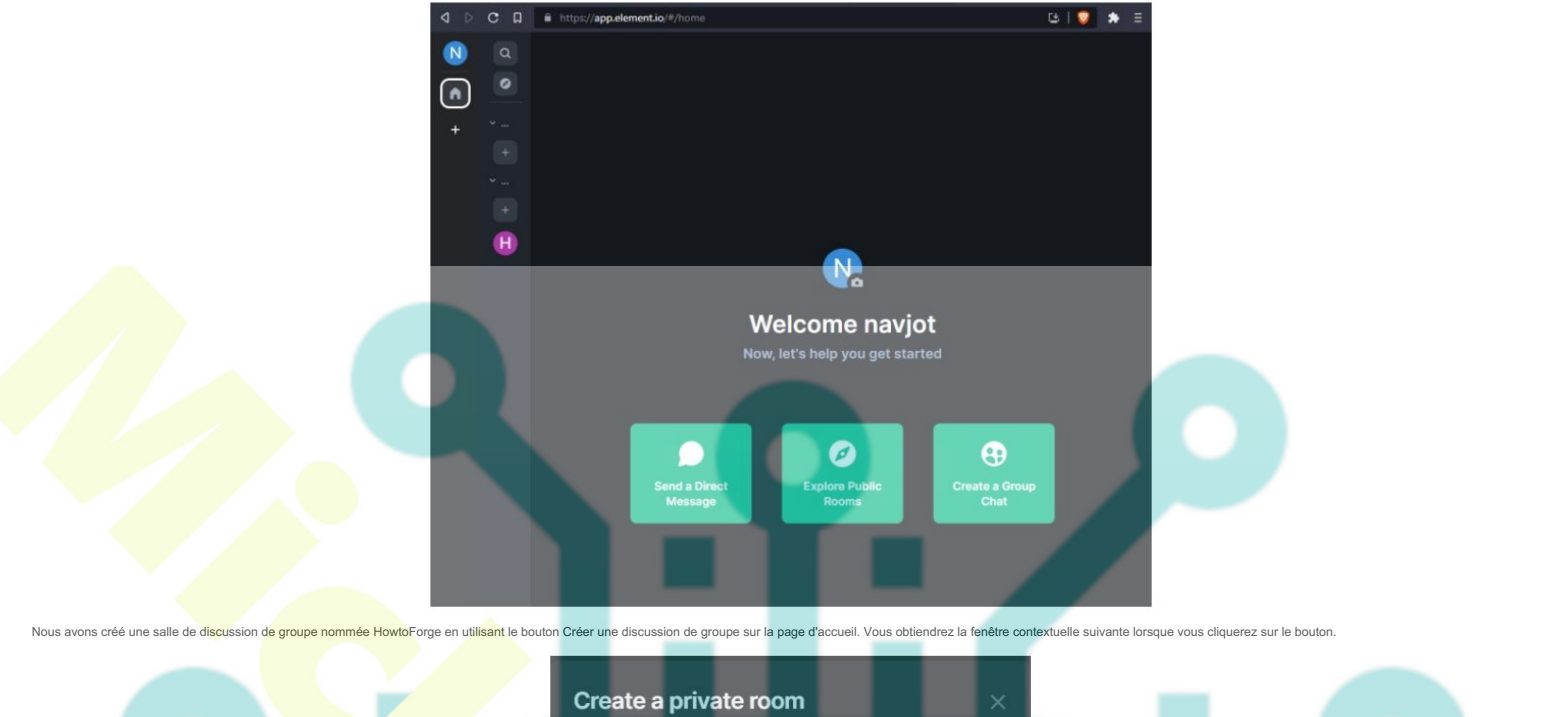

| HowtoForge                                                                                                    |      |
|----------------------------------------------------------------------------------------------------|------|
|                                                                                                    |      |
| Topic (optional)                                                                                                    |      |
|                                                                                                    |      |
| Private room (invite only)                                                                                                    |      |
| Only people linvited will be able to find and join this room. You can<br>change this at any time from room settings.<br>Enable end-to-end encryption |      |
| You can't disable this later. Bridges & most bots won't work yet.                                                                                    |      |
| Show advanced                                                                                                    |      |
|                                                                                                    |      |
| Cancel Create                                                                                                    | room |

Vous pouvez restreindre les membres au domaine en développant le menu avancé et en sélectionnant l'option. Terminez la création de la pièce en cliquant sur le bouton Créer une pièce .

## Étape 10 - Installer l'élément

 jg package pour installer le processeur de texte JSON. Nous l'utiliserons pour récupérer la dernière version d'Element à partir de son référentiel GitHub, ce qui ne nécessite pas que vous ajoutiez les numéros de version manuellement et L'installation vous permet de le mettre à jour à l'aide d'une seule commande.

 s sudo apti install jg
 Créez un répertoire pour Element.
 s audo mkdir -p./var/www/element

 Créez un nouveau fichier pour récupérer la dernière version d'Element.

 S sudo nano /var/www/element!

 S sudo nano /var/www/element!

Ajoutezy les lignes suivantes. #!/bin/sh set -e install\_location="/var/www/element" latest="\$(curl -s https://api.github.com/repos/vector-im/element-web/releases/latest | jq -r .tag\_name)" cd "\$install\_location" [ ! -d "archive/element-\$(latest)" ] & m -r "archive/element-\${latest}" [ -f "archive/element-\${latest}" ] & m -r "archive/element-\${latest}, tar.gz" [ -f "archive/element-\${latest}, tar.gz" ] & m "archive/element-\${latest}, tar.gz" ] #

wget "https://github.com/vector-im/element-web/releases/download/\${latest}.com/vector-im/element-web/releases/download/\${latest}/element-\${latest}.tar.gz" -P "archive"
tar xf "archive/element-\${latest}.tar.gz" -C "archive"
[ -! "\${install location}/current" 1.6% rm "\${install location}/current"

Enregistrez le fichier en appuyant sur Ctrl + X et en entrant Y lorsque vous y êtes invité. Rendre le fichier exécutable.

\$ sudo chmod +x /var/www/element/update.sh

Exécutez le script pour télécharger Element.

\$ sudo /var/www/element/update.sh

## Étape 11 - Configurer l'élément

Copiez le même fichier de configuration d'élément.

\$ sudo cp /var/www/element/current/config.sample.json /var/www/element/config.json

Ouvrez le fichier de configuration pour le modifier.

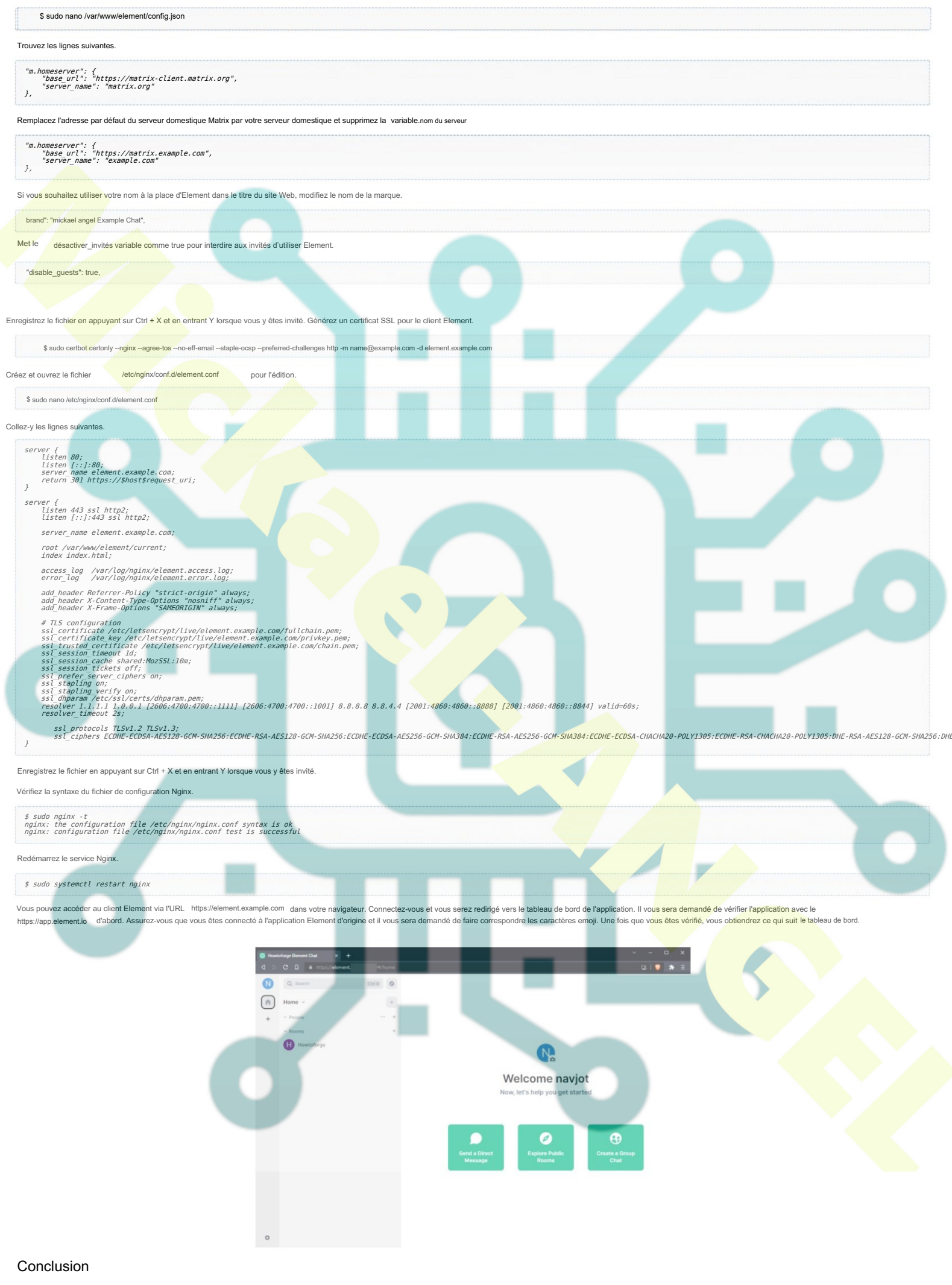

Ceci conclut notre didacticiel sur l'installation du serveur Matrix Synapse Chat avec les clients Web Coturn et Element en utilisant Nginx comme serveur proxy sur une machine Debian 12. Si vous avez des questions, postez-les dans les commentaires cidessous.